# CTF初探之{NEX校选赛MISC writeup}

## 原创

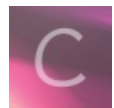

NEX校选赛 专栏收录该内容

1 篇文章 0 订阅 订阅专栏

### CTF初探之{NEX校选赛MISC writeup}

#### 1. 前言

东大NEX校选赛开始了,emmmmm,作为一个小白菜鸡,就从MISC开始吧!!!

#### 2. 题目

[第一题] 签到题 作为一道送分题,也是极其送分了,只需用记事本格式打开题目所给jpg图片即可。

| 🥘 签到_50 - 记事本                  |                 |           | ×        |
|--------------------------------|-----------------|-----------|----------|
| 文件(F) 编辑(E) 格式(O) 查看(V) 帮助(H)  |                 |           |          |
| NEX{_We1c0Me_t0_ml3c!_hAvE_Fun | !}              |           | ~        |
|                                |                 |           |          |
|                                |                 |           |          |
|                                |                 |           |          |
|                                |                 |           |          |
|                                |                 |           |          |
|                                |                 |           |          |
| < ht                           | tps://blog.csdn | . net/Xav | ier, li. |

[第二题] Baby-misc 这道题下载附件后发现是一个加密安装包,

| 😭 flag     | (1).zip (评信  | 古版本)                                   |         |       |          |         |        |          |        |             |          |        |      |  | $\times$ |
|------------|--------------|----------------------------------------|---------|-------|----------|---------|--------|----------|--------|-------------|----------|--------|------|--|----------|
| 文件(F)      | 命令(C) 工      | 具(S) 收                                 | 藏夹(O) ì | 先项(N) | 帮助(H)    |         |        |          |        |             |          |        |      |  |          |
| <b>第</b> 加 | 解压到          | 10000000000000000000000000000000000000 | 白白      | 副除    |          | ()      | (1) 信息 | 日描病毒     | 上程     | 自解压格式       |          |        |      |  |          |
| 1          | flag (1).zip | o - ZIP 压                              | 缩文件,解   | 包大小为  | 52,065 宇 | Z书      |        |          |        |             |          |        |      |  | ~        |
| 名称         | ^            |                                        | 大小      | 压缩后大  | 小 7468   | 8652070 | 617373 | 776f7264 | 120697 | 33a666c6167 | 5f66726f | 6d5f47 | 4d4c |  | ^        |

|             | 52.065        | 51,742   | 输入密码                            |                                                     | X                      |    |                  |                 |
|-------------|---------------|----------|---------------------------------|-----------------------------------------------------|------------------------|----|------------------|-----------------|
|             | ,             |          | 为<br>C:\Users\93761\AppD<br>在压约 | 加密的文件输入密码<br>ata\Local\Temp\Ran<br>宿文件 flag (1).zig | \$DIb1\flag.png<br>9 里 | g  |                  |                 |
|             |               |          | 输入密码(E)                         |                                                     | ~                      |    |                  |                 |
|             |               |          | ☑显示密码(S)                        |                                                     |                        |    |                  |                 |
|             |               |          | 用于所有压缩文                         | 件(A)<br>整理密码(0)                                     |                        |    |                  | ~               |
| ▲ 已经选择 52 0 | )65 字节(1 个文件) | <u> </u> |                                 |                                                     |                        | 生) |                  |                 |
|             |               |          | 确定                              | 取消                                                  | 帮助                     | 17 | https://blog.csc | n.net/Xavier_li |

这时我先使用WinHax打开发现这道题并不是伪加密压缩文件(由图片可知压缩源文件数据区的全局加密和压缩源文件目录 区的全局方式位标记应都为09 00)

| Ing (I) Lip |            |    |    |    |    |     |    |     |    |             |    |    |    |            |     |    |                             |
|-------------|------------|----|----|----|----|-----|----|-----|----|-------------|----|----|----|------------|-----|----|-----------------------------|
| Offset      | 0          | 1  | 2  | 3  | 4  | 5   | 6  | 7   | 8  | 9           | A  | В  | С  | D          | E   | F  | ANSI ASCII                  |
| 00000000    | 50         | 4B | 03 | 04 | 14 | 00  | 09 | 00  | 63 | 00          | 23 | AB | 3C | 4D         | 2B  | 65 | PK c #« <m+e< td=""></m+e<> |
| 00000010    | 72         | 4C | 1E | CA | 00 | 00  | 61 | CB  | 00 | 00          | 80 | 00 | 0B | 00         | 66  | 6C | rLÊ aË fl                   |
| 00000020    | 61         | 67 | 2E | 70 | 6E | 67  | 01 | 99  | 07 | 00          | 01 | 00 | 41 | 45         | 03  | 08 | ag.png ™ AE                 |
| 00000030    | 00         | D6 | C5 | 1D | EE | 85  | 67 | 60  | 67 | 99          | A0 | 62 | FO | 64         | 25  | F3 | CÅ î†g`g™ bðd%ó             |
| 00000040    | 06         | 77 | 3F | 22 | 51 | 1A  | В5 | 39  | FE | AC          | C6 | 9C | FC | AE         | 47  | 3D | w?"Q µ9p¬Æœü®G=             |
| 00000050    | 9C         | 48 | 4B | D0 | FO | CC  | 54 | 1C  | 62 | F2          | B0 | D6 | 22 | 59         | D2  | 91 | œHKĐđÌT bò°Ö"YÒ`            |
| 00000060    | 97         | F5 | D0 | 2B | E1 | AD  | 4D | 5D  | 7A | 21          | 3C | 30 | A8 | 6D         | 29  | 83 | -õĐ+á-M]z!<0¨m)f            |
| 00000070    | <b>A</b> 8 | 0A | D8 | 38 | A7 | 58  | F8 | 7E  | FF | 5B          | FF | A3 | FE | 92         | 10  | 6E | ″Ø8§Xø∼ÿ[ÿ£þ′n              |
| 08000000    | D3         | B8 | 20 | 79 | 02 | F5  | 0E | 60  | 50 | FF          | 38 | 0E | 1A | FA         | 1E  | DD | Ó, yõlPÿ8 úÝ                |
| 0000000     | 20         | 25 | 00 | 70 | DE | ∩E  | 20 | -   | 00 | CD          | 7  | ~~ | 10 | <b>E</b> 1 | ~ 1 | ~1 | 001 a 1. th and             |
| UUUUUAAU    | LU         | JL | JU | 11 | 22 | U E | UJ | JU. | 5  | <b>U</b> 19 | 14 | Ľυ | 41 | UJ         | 04  | JU | NJY SCARTSONWAL             |
| 0000CA50    | 4B         | 07 | 08 | 2B | 65 | 72  | 4C | 1E  | CA | 00          | 00 | 61 | CB | 00         | 00  | 50 | K +erL Ê aË P               |
| 0000CA60    | 4B         | 01 | 02 | 1F | 00 | 14  | 00 | 09  | 00 | 63          | 00 | 23 | AB | 3C         | 4D  | 2B | K C #« <m+< td=""></m+<>    |
| 0000CA70    | 65         | 72 | 4C | 1E | CA | 00  | 00 | 61  | CB | 00          | 00 | 08 | 00 | 2F         | 00  | 00 | erLÊ aË /                   |
| 0000CA80    | 00         | 00 | 00 | 00 | 00 | 20  | 00 | 00  | 00 | 00          | 00 | 00 | 00 | 66         | 6C  | 61 | fla                         |
| 0000CA90    | 67         | 2E | 70 | 6E | 67 | 0A  | 00 | 20  | 00 | 00          | 00 | 00 | 00 | 01         | 00  | 18 | g.png                       |
| 0000CAA0    | 00         | 42 | 48 | 05 | AC | 2E  | 57 | D4  | 01 | 36          | 79 | 5C | 2F | 2E         | 57  | D4 | BH ¬.₩Ô 6y\/.₩Ô             |
| 0000CAB0    | 01         | 54 | D7 | 16 | 2F | 2E  | 57 | D4  | 01 | 01          | 99 | 07 | 00 | 01         | 00  | 41 | T× /.WÔ ™ A                 |
| 00000700    | 1 5        | 00 | 00 | 00 | EA | 10  | AF | or  | 00 | 00          | 00 | 00 | 01 | 00         | 01  | 00 | E DU                        |

https://blog.csdn.net/Xavier\_li

这时看到了zip包打开时的那串数字,发现是16进制数,将其在WinHax打开转译成字符串,得到密码

| flag (1).zip | nona | me |    |    |    |    |    |    |    |    |    |    |    |    |    |    |                  |
|--------------|------|----|----|----|----|----|----|----|----|----|----|----|----|----|----|----|------------------|
| Offset       | 0    | 1  | 2  | 3  | 4  | 5  | 6  | 7  | 8  | 9  | A  | В  | С  | D  | E  | F  | ANSI ASCII       |
| 00000000     | 74   | 68 | 65 | 20 | 70 | 61 | 73 | 73 | 77 | 6F | 72 | 64 | 20 | 69 | 73 | 3A | the password is: |
| 00000010     | 66   | 6C | 61 | 67 | 5F | 66 | 72 | 6F | 6D | 5F | 47 | 4D | 4C | 00 | 00 | 00 | flag_from_GML    |
| 00000020     | 00   | 00 | 00 | 00 | 00 | 00 | 00 | 00 | 00 | 00 | 00 | 00 | 00 | 00 | 00 | 00 |                  |
| 00000030     | 00   | 00 | 00 | 00 | 00 | 00 | 00 | 00 | 00 | 00 | 00 | 00 | 00 | 00 | 00 | 00 |                  |
| 00000040     | 00   | 00 | 00 | 00 | 00 | 00 | 00 | 00 | 00 | 00 | 00 | 00 | 00 | 00 | 00 | 00 |                  |
| 00000050     | 00   | 00 | 00 | 00 | 00 | 00 | 00 | 00 | 00 | 00 | 00 | 00 | 00 | 00 | 00 | 00 |                  |
| 00000060     | 00   | 00 | 00 | 00 | 00 | 00 | 00 | 00 | 00 | 00 | 00 | 00 | 00 | 00 | 00 | 00 |                  |

 00000070
 00
 00
 00
 00
 00
 00
 00
 00
 00
 00
 00
 00
 00
 00
 00
 00
 00
 00
 00
 00
 00
 00
 00
 00
 00
 00
 00
 00
 00
 00
 00
 00
 00
 00
 00
 00
 00
 00
 00
 00
 00
 00
 00
 00
 00
 00
 00
 00
 00
 00
 00
 00
 00
 00
 00
 00
 00
 00
 00
 00
 00
 00
 00
 00
 00
 00
 00
 00
 00
 00
 00
 00
 00
 00
 00
 00
 00
 00
 00
 00
 00
 00
 00
 00
 00
 00
 00
 00
 00
 00
 00
 00
 00
 00
 00
 00
 00
 00
 00
 00

输入密码即可将图片解压出来 打开后我们发现所得的图片并不全,显然图片被处理过,这时我们将再次使用WinHax将其高度位变为其二倍

| 89 | 50  | 4E | 47  | 0D | 0A   | 1A | 0A | 00 | 00 | 00  | 0D  | 49  | 48  | 44 | 52 | %PNG   |       | I    | HDR            |  |
|----|-----|----|-----|----|------|----|----|----|----|-----|-----|-----|-----|----|----|--------|-------|------|----------------|--|
| 00 | 00  | 02 | 73  | 00 | 00   | 00 | 1C | 80 | 06 | 00  | 00  | 00  | 3F  | DF | 52 | S      |       |      | ?ßR            |  |
| R4 | 00  | 00 | 00  | ∩1 | 73   | 52 | 47 | 42 | 00 | ΔF. | CE. | 10  | F.9 | 00 | 00 | 8      | SRGR  | ∩R Î | 6              |  |
|    |     |    |     |    |      |    |    |    |    |     |     |     |     |    |    |        |       |      |                |  |
| 89 | 50  | 4E | 47  | 0D | 0A   | 1A | DA | 00 | 00 | 00  | 0D  | 49  | 48  | 44 | 52 | %PNG   |       |      | IHDR           |  |
| 00 | 00  | 02 | 73  | 00 | 00   | 00 | 38 | 08 | 06 | 00  | 00  | 00  | 3F  | DF | 52 | S      | 8     |      | ?ßR            |  |
| B4 | 00  | 00 | 00  | 01 | 73   | 52 | 47 | 42 | 00 | AE  | CE  | 1C  | E9  | 00 | 00 |        | SRGB  | ĒÎ   | é              |  |
| 00 | ~ * |    | 4-1 | 4- | 4 -1 | ~~ | ~~ | -1 |    |     |     | r 1 | ~-  | ~~ | ~~ |        |       |      |                |  |
|    |     |    |     |    |      |    |    |    |    |     |     |     |     |    | h  | ttne / | /hlog | red  | n not/Yavior 1 |  |

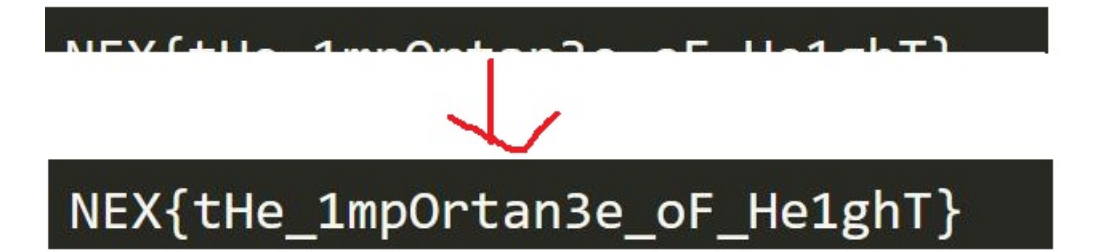

https://blog.csdn.net/Xavier\_1i

这样,本题Flag便一目了然了

#### [第三题] Can you find it?

这道题下载附件后可以得到它是一个未知格式的文件,首先用WinHax打开它可以看出它是一个png格式的图片,但是缺少了 前缀,我们可以补上它

| robient  |    |     |    |    |    |     |     |    |    |    |    |    |    |    |    |    |    |       |      |       |     |  |
|----------|----|-----|----|----|----|-----|-----|----|----|----|----|----|----|----|----|----|----|-------|------|-------|-----|--|
| Offset   | 0  | 1   | 2  | 3  | 4  | 5   | 6   | 7  | 8  | 9  | A  | В  | С  | D  | Е  | F  |    | 1     | ANS  | e As  | CII |  |
| 00000000 | 0D | 0A  | 1A | 0A | 00 | 00  | 00  | 0D | 49 | 48 | 44 | 52 | 00 | 00 | 00 | DC |    |       | IH   | IDR   | Ü   |  |
| 00000010 | 00 | 00  | 00 | DC | 08 | 06  | 00  | 00 | 00 | 1B | 5A | CF | 81 | 00 | 00 | 00 |    | Ü     |      | ΖÏ    |     |  |
| 00000020 | 01 | 73  | 52 | 47 | 42 | 00  | AE  | CE | 1C | E9 | 00 | 00 | 00 | 04 | 67 | 41 | SH | RGB ( | BÎ é | Ś     | gA  |  |
| 00000030 | 4D | 41  | 00 | 00 | B1 | 8F  | 0B  | FC | 61 | 05 | 00 | 00 | 00 | 09 | 70 | 48 | MA | ±     | üa   |       | рН  |  |
| 00000040 | 59 | 73  | 00 | 00 | 12 | 74  | 00  | 00 | 12 | 74 | 01 | DE | 66 | 1F | 78 | 00 | Ys | t     | t    | : Þf  | X   |  |
| 00000000 | 00 | 0.5 | 1  | 10 |    | 4-1 | - 4 | 70 |    |    |    | 21 | 0- | 00 | 25 |    |    |       |      | 1.4 × |     |  |

| Offset   | 0  | 1  | 2  | 3  | 4  | 5  | 6  | 7          | 8  | 9  | A  | В  | С  | D  | E  | F  |      | ANSI | ASC  | II |
|----------|----|----|----|----|----|----|----|------------|----|----|----|----|----|----|----|----|------|------|------|----|
| 00000000 | 89 | 50 | 4E | 47 | 0D | 0A | 1A | <b>A</b> 0 | 00 | 00 | 00 | 0D | 49 | 48 | 44 | 52 | %PNG |      | IHI  | DR |
| 00000010 | 00 | 00 | 00 | DC | 00 | 00 | 00 | DC         | 80 | 06 | 00 | 00 | 00 | 1B | 5A | CF | Ü    | Ü    | 2    | ΖÏ |
| 00000020 | 81 | 00 | 00 | 00 | 01 | 73 | 52 | 47         | 42 | 00 | AE | CE | 1C | E9 | 00 | 00 |      | SRGB | ®Î é |    |
| 00000030 | 00 | 04 | 67 | 41 | 4D | 41 | 00 | 00         | B1 | 8F | 0B | FC | 61 | 05 | 00 | 00 | gAM. | A ±  | üa   |    |
| 00000040 | 00 | 09 | 70 | 48 | 59 | 73 | 00 | 00         | 12 | 74 | 00 | 00 | 12 | 74 | 01 | DE | PHY  | s t  | t    | Þ  |
| 00000050 | 66 | 1F | 78 | 00 | 00 | 05 | 1E | 49         | 44 | 41 | 54 | 78 | 5E | ED | DD | C1 | fx   | ТГА  | Tx^i | ÁÝ |

然后图片就可见了,是个二维码,有常识的都知道二维码有三个定位图形,缺少两个,用作图软件加上,然后在这个在线网站扫描,得到一串16进制数,并得到提示pyc(http://jiema.wwei.cn/)

https://blog.csdn.net/Xavier\_li

再次使用WinHax(WinHax大法好啊),将其解码保存得到一个pyc文件,使用pyc在线反编译网站即可反编译该文件得到代码,运行后即可获得该题flag

| 在    | 线工具       | Į      |           |    | 搜索其 | 实很简单 |      | 解密时  | 间戳 icon | 搜索 | ] |
|------|-----------|--------|-----------|----|-----|------|------|------|---------|----|---|
| 所有   | 开发类       | 站长类    | 极客类       | 其它 | HR  | 码农文库 | 奇淫巧技 | 软件推荐 | 网址导航    |    |   |
| 选择py | c文件进行解    | 密。支持所有 | iPython版本 |    |     |      |      |      |         |    |   |
| 刘览   | 未选择文件     | -<br>• |           |    |     |      |      |      |         |    |   |
|      | 88,       |        |           |    |     |      |      |      |         |    |   |
|      | 123,      |        |           |    |     |      |      |      |         |    |   |
|      | 112,      |        |           |    |     |      |      |      |         |    |   |
|      | 89,       |        |           |    |     |      |      |      |         |    |   |
| 200  | 99,       |        |           |    |     |      |      |      |         |    |   |
|      | 95,       |        |           |    |     |      |      |      |         |    |   |
|      | 105,      |        |           |    |     |      |      |      |         |    |   |
|      | 51,       |        |           |    |     |      |      |      |         |    |   |
|      | 95,<br>72 |        |           |    |     |      |      |      |         |    |   |
|      | 110       |        |           |    |     |      |      |      |         |    |   |
|      | 55.       |        |           |    |     |      |      |      |         |    |   |
|      | 101.      |        |           |    |     |      |      |      |         |    |   |
|      | 49.       |        |           |    |     |      |      |      |         |    |   |
|      | 115,      |        |           |    |     |      |      |      |         |    |   |
|      | 116,      |        |           |    |     |      |      |      |         |    |   |
|      | 49,       |        |           |    |     |      |      |      |         |    |   |
|      |           |        |           |    |     |      |      |      |         |    |   |

| <b>C:</b> $\rightarrow$ Users $\rightarrow$ <b>D</b> 93761 $\rightarrow$ <b>D</b> | ocume | ents > | Tence | ent Files |      | 937618 | 197 🔪 🖿 FileRecv 🏻 | a crypto02.py      |  | 🟓 crypt | 002 ~ | ► ¥ | ■   C |
|-----------------------------------------------------------------------------------|-------|--------|-------|-----------|------|--------|--------------------|--------------------|--|---------|-------|-----|-------|
| 🚽 🔲 Project 👻                                                                     | Θ     | *      | ¢ –   | 👘 Cry     | pto1 | wp.py  | < 🛃 crypto02.py    | × 👩 Crypto2wp.py 🛛 |  |         |       |     |       |
| 🖞 > 📭 Crypto1wp.py                                                                |       |        |       | 53        |      |        | 115,               |                    |  |         |       |     |       |
| - > IIII External Libraries                                                       |       |        |       | 55        |      |        | 19                 |                    |  |         |       |     |       |
| Scratches and Consoles                                                            |       |        |       | 56        |      |        | 110,               |                    |  |         |       |     |       |
|                                                                                   |       |        |       |           |      |        | 71,                |                    |  |         |       |     |       |
|                                                                                   |       |        |       | 58        |      |        | 125]               |                    |  |         |       |     |       |
|                                                                                   |       |        |       | 59        |      | flag   | = ''               |                    |  |         |       |     |       |
|                                                                                   |       |        |       | 60        |      | for    | i in str:          |                    |  |         |       |     |       |
|                                                                                   |       |        |       | 61        |      |        | flag += chr(i)     |                    |  |         |       |     |       |
|                                                                                   |       |        |       | 63        |      | nri    | t flag             |                    |  |         |       |     |       |
|                                                                                   |       |        |       | 64        |      | prin   | 6 1105             |                    |  |         |       |     |       |
|                                                                                   |       |        |       | 65        |      | 2      |                    |                    |  |         |       |     |       |
|                                                                                   |       |        |       | 66        | f    | lag()  |                    |                    |  |         |       |     |       |
|                                                                                   |       |        |       |           |      |        |                    |                    |  |         |       |     |       |
|                                                                                   |       |        |       |           |      |        |                    |                    |  |         |       |     |       |
|                                                                                   |       |        |       |           |      |        |                    |                    |  |         |       |     |       |
|                                                                                   |       |        |       |           |      |        |                    |                    |  |         |       |     |       |

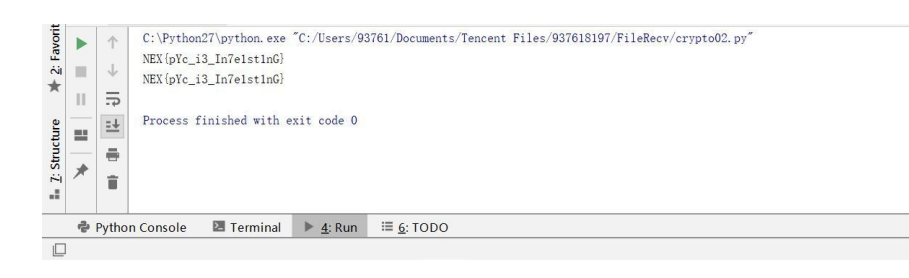

激活 Windows